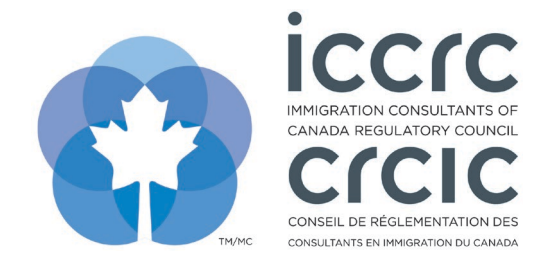

Version: 2021-001 Last Modified: April 14, 2021

## **Update Approved CPD Activity Content**

The CPD Provider Portal provides an easy-to-use interface with only two sections: **'User Profile'** and **'CPD Activities'.** Please follow the steps listed below to navigate the system.

1. To search for your currently approved CPD activities, click on the 'CPD Activities' icon.

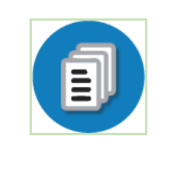

| CPD Activities           |  |  |
|--------------------------|--|--|
| Add or maintain vour CPD |  |  |
| Activities.              |  |  |

2. The 'CPD learning library search' section will display all your CPD activities. You can filter activities by 'Subject Matter', 'Activity Type' and 'Content Status'. Click on the arrow of the field of your choice and select an item in the drop-down menu.

|                 | CPD learnin                       | ng library search |   |
|-----------------|-----------------------------------|-------------------|---|
|                 |                                   |                   |   |
| Designation:    | • • • • • • • • • • • • • • • • • | Activity Type:    | × |
| Subject Matter: | ~                                 | Competency:       | ~ |
| anguage:        | ~                                 | Content Status:   | ~ |
|                 |                                   | C00.0             |   |

- 3. Select the CPD activity you would like to update.
- 4. You are required to complete all three sections titled 'Content Details', 'Attachments', and 'Competency Mapping'. Click on the respective tabs to move to each section. Detailed instructions on completing these sections can be found in the tutorial titled 'Add New CPD Activities for Approval'.

| CPD learning activity description                            |
|--------------------------------------------------------------|
| Save Delete Print Exit Copy                                  |
| Content Detail Attachments Competency Mapping Staff Approval |

- 5. Please ensure that all CPD event details are up to date and that the competency mapping has been completed.
- 6. To submit your updated activity, click on 'Save'.

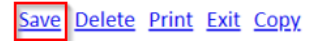